## アンケートの入力と返信の方法について

ファイルはPDFのフォームになっており、adobe readerまたはadobe acrobat (5.0以上)から開封できます。 他のPDF読み取りソフトには対応しておりませんので、お使いのPCにadobe製品がインストールされていない場合には adobe reader (無料) をダウンロードしてご利用ください。 http://get.adobe.com/jp/reader/otherversions/

## <入力例>

- (1)入力箇所は色付きで表示されているテキスト入力ボックス、選択ボタン、チェックボックス、選択リストボックスです。 テキスト入力ボックスでは、文字入力後にEnterキーで確定します。
- (2)黒色の実線で囲まれた選択項目では、リストから一つだけを選んで回答します。 各項目ボックスをクリックすると、右横に▽△の表示が出ます。回答を選択し、もう一度クリックして確定します。
- (3) 青色の点線で囲まれた項目は、複数回答が可能です。 表示されている選択肢から、CTRL キーを押しながら回答(複数)を選択します。 選択済み回答肢は濃い網掛けで表示されます。

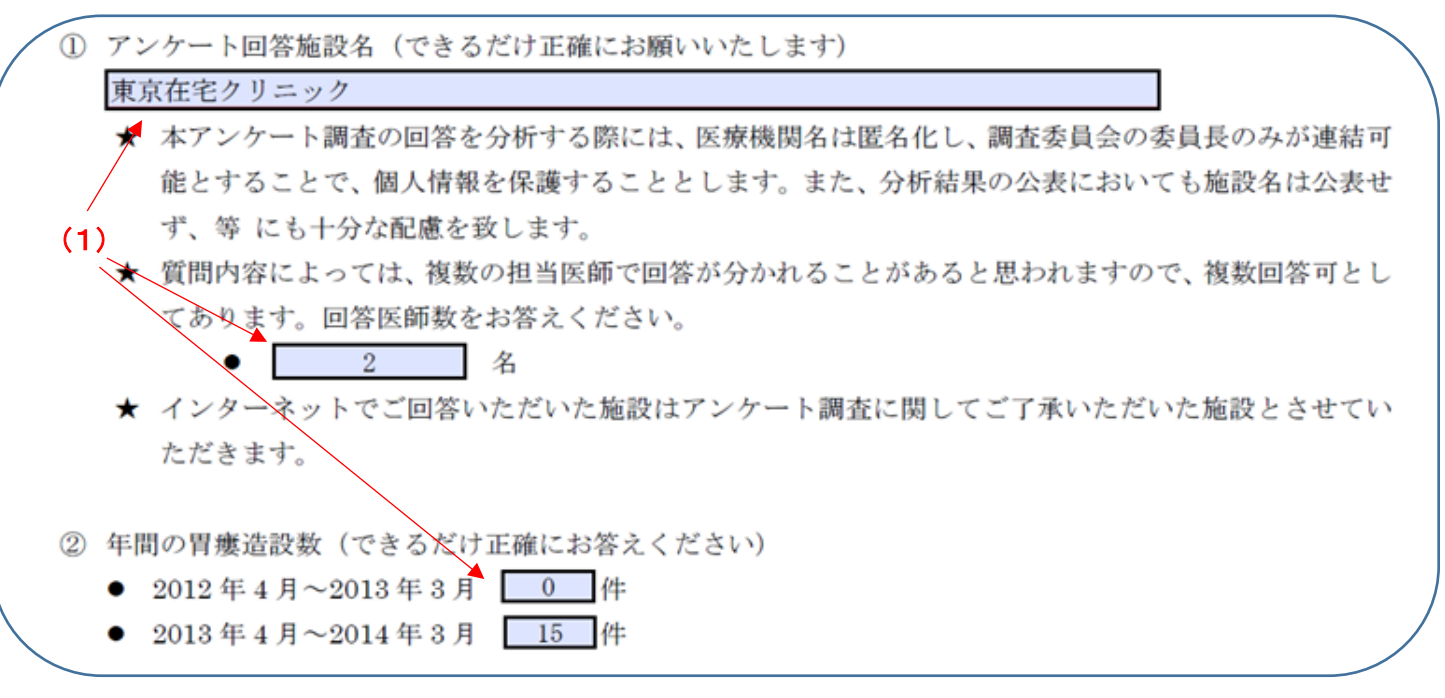

| 3   | 直近5年間                    | で使用した造設法(造設器具)について下                   |  |  |  |  |  |
|-----|--------------------------|---------------------------------------|--|--|--|--|--|
|     | 可):                      |                                       |  |  |  |  |  |
| (2) | a 1                      | b (奋方を選択) c (奋 7<br>(ボックスを1クリックすると表示) |  |  |  |  |  |
|     | < 選択肢リ<br>選択番号           | ストA><br>【胃瘻造設キット】 製品名                 |  |  |  |  |  |
|     | 1                        | 経皮的痩用カテーテルキット(鮒田式胃壁固定具付)              |  |  |  |  |  |
|     | 2                        | 経皮的痩用カテーテルキット(鮒田式胃壁固定具Ⅱ1              |  |  |  |  |  |
|     | 3 経皮腹壁的PEGキット(鮒田式胃壁固定具付) |                                       |  |  |  |  |  |
|     | 4                        | 経皮腹壁的PEGキット(鮒田式胃壁固定具II付)              |  |  |  |  |  |
|     |                          |                                       |  |  |  |  |  |

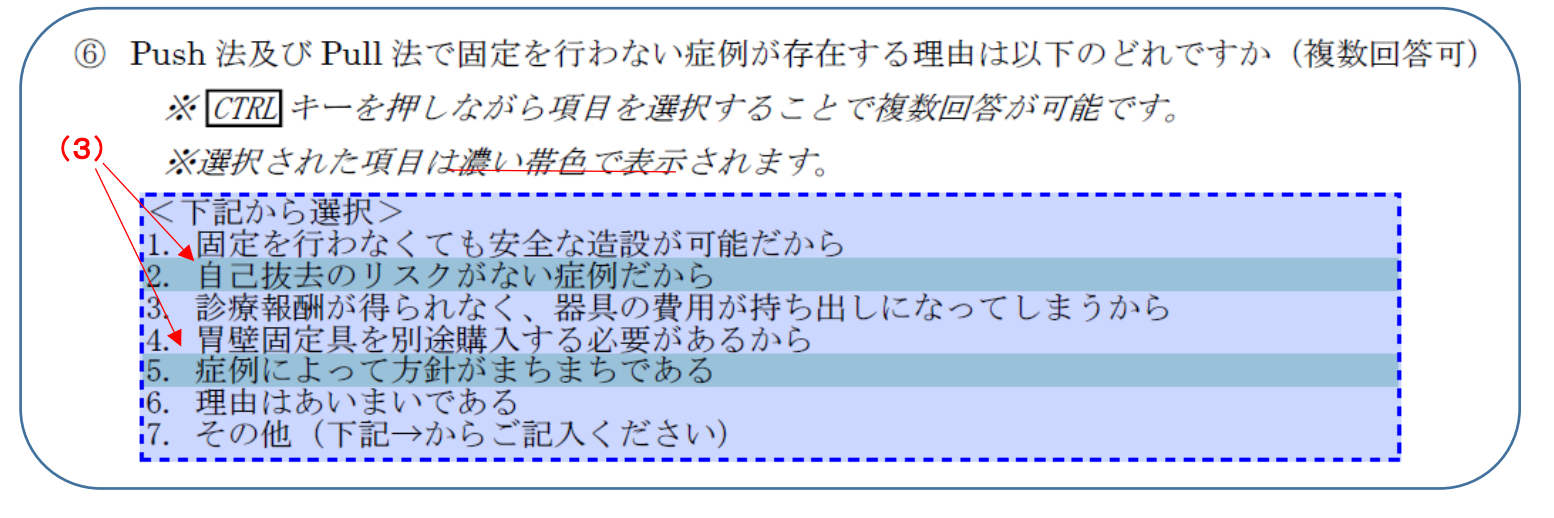

## く送信方法について>

- 1. 最後まで終わってから画面の左上にある「フォームを送信」ボタンをクリックし、ポップアップした「フォームを送信」画面から 「送信」をクリック。
- 2. 下記のように「電子メールクライアントを選択」する画面がポップアップするので、下記を参照してどちらかを選択する。

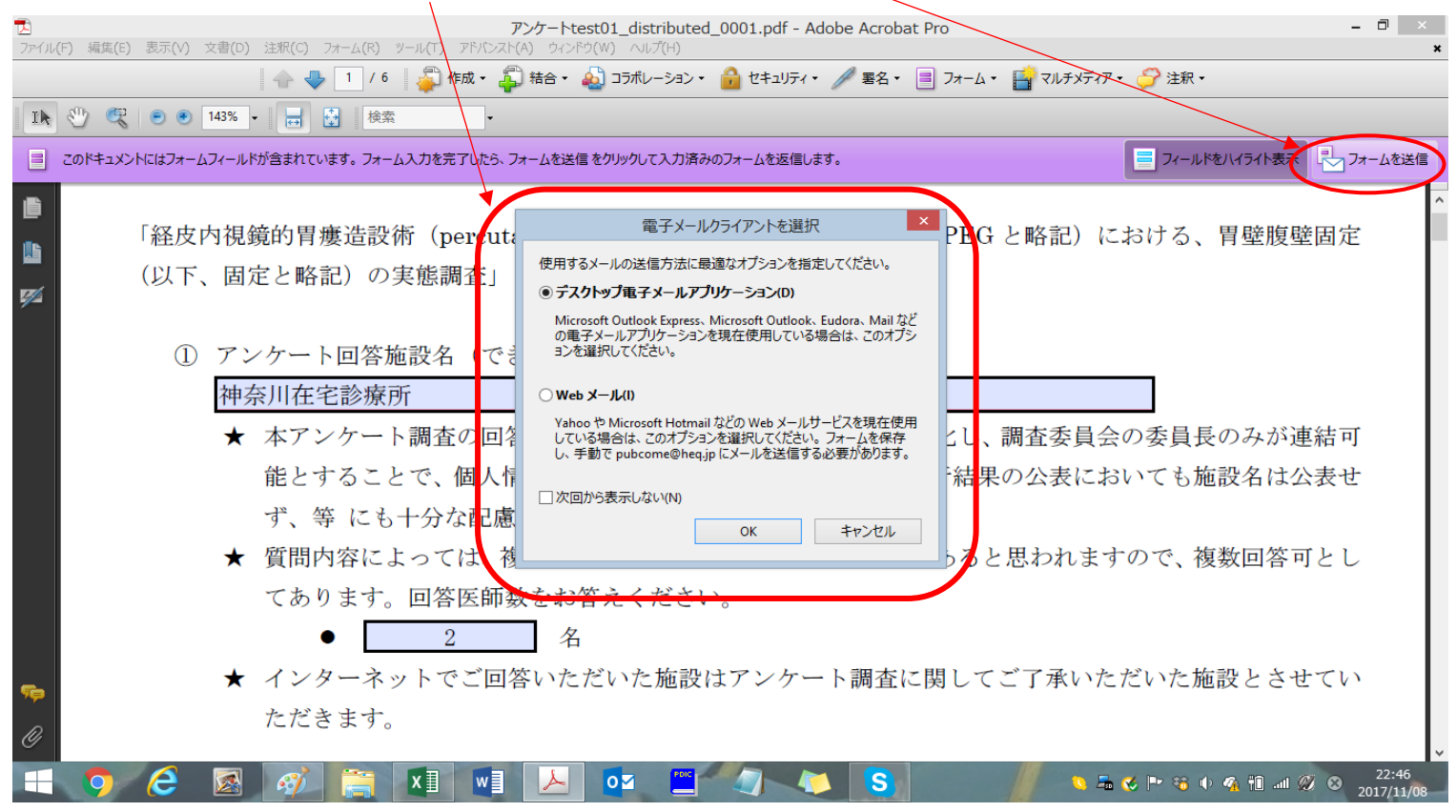

- ◆ デスクトップ電子メールアプリケーション→ outlookなどの送信フォルダに自動的に送信メールボックスに格納されます。 メールクライアントを開き、件名「入力済みフォームを返信」のメールが送信済みになっていれば正常に終了しています。
- ◆ Webメール→ gmail, yahooメールなどを利用されている場合に選択してください。 この場合はファイルが自動的に格納されないため、次ページに記載する(1)と(2)の作業が必要です。
  - (1)次のような保存画面が出て来るので、そのままデスクトップ等にファイルを保存してください。

| <mark>で</mark><br>ファイル(F) 編集(E) 表示(V) | 文書(D) 注釈(C)    | フォーム(R) ツール(T) アドバ  | questionaire_test_distribut<br>ンスト(A) ウィンドウ(W) へルプ(H) | ed.pdf - Adobe Acrobat Pro |                      | - 🗇 🗙                              |
|---------------------------------------|----------------|---------------------|-------------------------------------------------------|----------------------------|----------------------|------------------------------------|
|                                       | <b>☆</b> ₹     | 💡 丨 / 1 🛛 🧳 作成 🕶    | 🐴 結合・ 🄬 コラボレーション・ 🧯                                   | 🍰 セキュリティ・ 🥢 署名・ 📑 フォ-      | -ム・ 📑 マルチメディア・ 膋 注釈・ |                                    |
| 1 🥙 🤻 💿 🖲                             | 143% -         | 検索                  | •                                                     |                            |                      |                                    |
| このドキュメントにはフォ-                         | -ムフィールドが含まれてい  | います。フォーム入力を完了した     | ら、フォームを送信をクリックして入力済みのフ                                | フォームを返信します。                | = フィールド              | をハイライト表示                           |
|                                       |                | いん(今仮取り前            | もみたい                                                  |                            |                      | ^                                  |
|                                       | 4 ()           |                     | 体されたと同に「た                                             | 皮膚美士感診療託しの                 | 日は川たしていますよ           |                                    |
| W .                                   | 2              |                     | PDF デー9を送信                                            |                            | × (*** 9 /)*         | Ŷ                                  |
|                                       | 保存する場所(1):     | 💼 デスクトップ            | <ul> <li>G D P</li> </ul>                             | <b>.</b>                   |                      |                                    |
|                                       | した<br>最近表示した場所 | OneDrive            | ₹ ホームグループ                                             |                            |                      |                                    |
|                                       | デスクトップ         | ts ts               | PC                                                    |                            |                      |                                    |
|                                       |                | עפלגאפ              | م-12×14 💽                                             |                            |                      |                                    |
|                                       |                | **作業中**             | 2016                                                  |                            |                      |                                    |
|                                       | PC             | 2017                | Listing Work                                          | v                          |                      |                                    |
|                                       | ネットワーク         | ファイル名(N): question  | aire_test_distributed                                 | ✓ 保存(S)                    |                      |                                    |
|                                       |                | ファイルの種類(T): Acrobat | PDF ファイル (*pdf)                                       | <ul> <li>キャンセル</li> </ul>  | ii.                  |                                    |
| fip                                   |                |                     |                                                       |                            |                      |                                    |
| Ø                                     |                |                     |                                                       |                            |                      | ×                                  |
| 🗧 🌻 🤗                                 | 🛃 🎻            |                     |                                                       | 🤄 🐌 🚺                      | // ∿ ≞ ≪ Ի ⇔ 🤻       | †1 and (4) 20 あ 0:10<br>2017/07/27 |

(2)保存が終了すると画面は何も出ていない状態になります。任意のメールクライアントを立ち上げて保存したファイルを添付し、 <u>件名に「入力済みフォームを返信」と記載、本文は空白のままpubcome@heq.jp</u>あてに送信していただいて完了です。 送信が完了していることを確認できましたら、(1)でデスクトップ等に保存したファイルは削除してください。